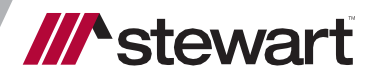

# Using Collaboration Center with Stewart Title

User Guide December 2024

# **Table of Contents**

| Introduction                                                           | 3  |
|------------------------------------------------------------------------|----|
| Prerequisites                                                          | 3  |
| Launching Collaboration Center                                         | 4  |
| Opening an Order with Stewart Title                                    | 4  |
| Opening an Order with Stewart Title using Mortgage Cadence Order (API) | 10 |
| Communicating with Stewart                                             | 20 |
| Using Notes                                                            | 20 |
| Using Documents                                                        | 22 |
| Status in Mortgage Cadence:                                            | 25 |
| Further Assistance                                                     | 28 |

# Introduction

This document walks you through how to set up your **Lenders** and use the **Stewart Title Company** interface in **Collaboration Center** to place orders.

#### **Prerequisites**

#### Lender Setup

An on-boarding process is required for Lenders to be set up properly to use the *Stewart Title Company* interface in *Collaboration Center*. Before this integration can be used, an account with Stewart must be created with the names of users who will submit orders. Your Stewart Representative will provide you with the necessary form, as shown below to request access to this interface. You can also view the form <u>here</u>.

|                                                                                                    |                                                                  | tewart                 |
|----------------------------------------------------------------------------------------------------|------------------------------------------------------------------|------------------------|
| Collaboration Center User Setup Fo                                                                    | rm for Lenders                                                   |                        |
| Complete this form to add a Lender Organization, Point of Collaboration Center.                       | Contact, and Collaboration Center Org ID (if Available) for S    | Stewart setup with the |
| Adding a New Lender/Bank and Stewart Title In<br>In the table below, please enter the fields below:   | tegration Access                                                 |                        |
| Lender Name/Organization Name                                                                         |                                                                  |                        |
| Lender Collaboration Center Org ID – (If Available)                                                   |                                                                  |                        |
| NMLS ID                                                                                               |                                                                  |                        |
| Lender Address                                                                                        |                                                                  |                        |
| Lender Contact Name                                                                                   |                                                                  |                        |
| Lender Contact Email                                                                                  |                                                                  |                        |
| Lender Contact Phone                                                                                  |                                                                  |                        |
| Stewart Representative Name                                                                           |                                                                  |                        |
| Stewart Representative Name                                                                           |                                                                  |                        |
| To acquire the <b>Stewart Title</b> integration access, please com<br>lenderregistration@stewart.com. | plete this PDF form, <b>save</b> your changes on the PDF and ema | iil it to              |
| © 2020 Stewart. All rights reserved.   (800) STEWART   stewart.com   9/4                              | Collaboration Center User Setup   Form                           |                        |

#### **Browser Compatibility**

Collaboration Center works best when opened in Microsoft Internet Explorer 11 or above.

# Launching Collaboration Center

To get started, log into Collaboration Center with the credentials provided to you by the Collaboration Center team. Once logged in, you can open an Order with Stewart Title.

## **Opening an Order with Stewart Title**

Follow these steps to open an Order with Stewart Title:

#### Steps

1. Start by creating a new folder. To do this, from the Home screen, click on **New Folder**.

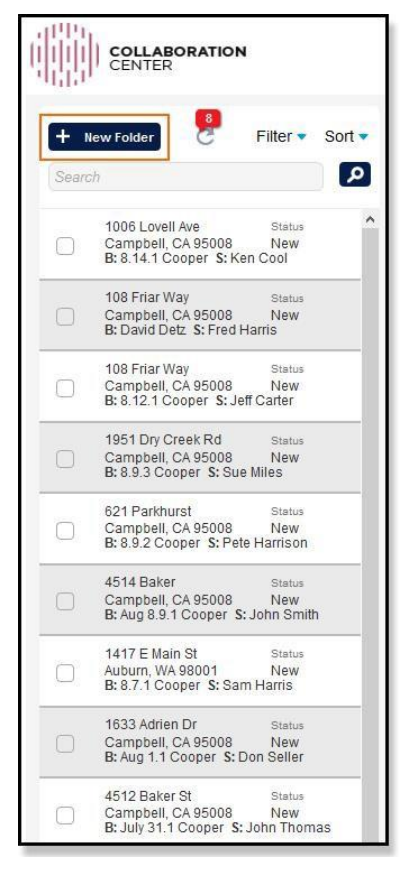

#### 2. Complete these fields:

|       | COLLABORATION                                                                        |                                                              | Ramsey, Iramsey77 🔻 |
|-------|--------------------------------------------------------------------------------------|--------------------------------------------------------------|---------------------|
| (+ N  | lew Folder Filter 🔹 Sort 🔹                                                           | SI                                                           | atus: New 🗸         |
| Searc | sh 📃 🔎                                                                               | Address 2153 Abbey Lane Buyer/Borrower                       | Pamela Kendry       |
| 0     | 1006 Lovell Ave Status<br>Campbell, CA 95008 New<br>B: 8.14.1 Cooper St Ken Cool     | STE/APT/FL Seller<br>City <mark>Campbell</mark>              | Bert Thomas         |
| 0     | 108 Friar Way Status<br>Campbell, CA 95008 New<br>B: David Detz S: Fred Harris       | State California  V Zip Code 95008                           |                     |
| 0     | 108 Friar Way Status<br>Campbell, CA 95008 New<br>B: 8.12.1 Cooper S: Jeff Carter    | + Files                                                      | Filter: All Files   |
| 0     | 1951 Dry Creek Rd Status<br>Campbell, CA 95008 New<br>B: 8.9.3 Cooper S: Sue Miles   | - Communications New Message                                 |                     |
| 0     | 621 Parkhurst Status<br>Campbell, CA 95008 New<br>B: 8.9.2 Cooper S: Pete Harrison   | To<br>Subject                                                |                     |
|       | 4514 Baker Status<br>Campbell, CA 95008 New<br>B: Aug 8.9.1 Cooper S: John Smith     | Body Normal ∗ πT∗ <u>A</u> ∗ B/ 및 注⊟ x₂ x² 强 판 판 표 Ξ co qo — |                     |
| 0     | 1417 E Main St Status<br>Auburn, WA 98001 New<br>B: 8.7.1 Cooper S: Sam Harris       |                                                              |                     |
|       | 1633 Adrien Dr Status<br>Campbell, CA 95008 New<br>B: Aug 1.1 Cooper S: Don Seller   |                                                              | , li                |
| 0     | 4512 Baker St Status<br>Campbell, CA 95008 New<br>B: July 31.1 Cooper S; John Thomas | Create Folder                                                | Cancel              |
| 1     | 110 Classreet Dr. Classe                                                             |                                                              |                     |

- **Property Address** in the *Address* field.
- Buyer/Borrower's name in the Buyer/Borrower field.
- Seller's name in the Seller field.
- **City** in the *City* field.
- Select the **State** from the *State* drop-down menu.
- **Zip Code** in the *Zip Code* field.
- 3. Once all information has been entered, click on **Create Folder**.
- 4. Next, add files or documents to the folder created. To do, simply select the folder from the left menu and click on Add File.

|       | COLLABORATION<br>CENTER                                                           |                            |                       |          |                   | Ram                |
|-------|-----------------------------------------------------------------------------------|----------------------------|-----------------------|----------|-------------------|--------------------|
| + •   | lew Folder Pilter                                                                 | <ul> <li>Sort -</li> </ul> | Folder Actions 🛇      |          |                   | Status:            |
| Searc | sh                                                                                | 2                          | Folder ID             | 9786     | 2153 Abbey Lane   | B: Pamela Kendr    |
| 0     | 2153 Abbey Lane Stal<br>Campbell, CA 95008 Ner<br>B: Pamela Kendry S: Bert Tho    | v<br>nas                   |                       |          | Campuen, CA 95000 | 3. Den Hiumas      |
| L     | 1006 Lovell Ave Stat                                                              | us                         | – Files               | Add File | PDF Compare       | Filter             |
|       | Campbell, CA 95008 Net<br>B: 8.14.1 Cooper S: Ken Cool                            | V                          | File Upload           |          |                   |                    |
|       | 108 Friar Way Stai<br>Campbell, CA 95008 Ne<br>B: David Detz S: Fred Harris       | us<br>V                    |                       |          | Drop files here   |                    |
| 0     | 108 Friar Way Stal<br>Campbell, CA 95008 Net<br>Pt 8 12 1 Connets St. Leff Contex | us<br>V                    | Select File<br>Cancel |          |                   | Please select file |

| - Files     | 🗐 Add File    | PDF Compare                                                                                            |                                                                                                    | Filte                                    |
|-------------|---------------|----------------------------------------------------------------------------------------------------|----------------------------------------------------------------------------------------------------|------------------------------------------|
| File Upload |               |                                                                                                    |                                                                                                    |                                          |
|             |               | Drop files he                                                                                          | re                                                                                                    |                                          |
| Select File |               |                                                                                                    | Plea                                                                                                    | se select fi                             |
| Name        |               | « Mortgage Caden » Test XMLs                                                                           | ✓ Õ Search Test XMLs                                                                                                    | <<br>م                                   |
|             | Organize 🔻 Ne | w folder                                                                                               |                                                                                                    |                                          |
| Communicat  | This PC       | Name<br>8 2 1 Collaboration Center<br>8 7 1 8 9 2 8 9 3 Collaboration C<br>8 7 1 8 9 2 Collaboration C | Date modified<br>- Title Order X 8/12/2019 12:49 PM<br>ion Center - Tit 8/9/2019 6:06 PM<br>enter - Title Or 8/9/2019 11:13 AM | Type<br>XML File<br>XML File<br>XML File |
|             | 🖶 Downloads   | File name: 8 2 1 Collaboration Center                                                                  | Title Order X 8///2019 8:57 AM                                                                                                 | Cancel                                   |

5. Click on Select File and select the XML file you want to upload.

6. The file you selected display in the menu. Click on **Upload**. The file will show up in the lower menu.

| Folder Actions 🛇  |                          |                                                | Status: New 🗸                      |  |  |  |  |  |  |  |  |
|-------------------|--------------------------|------------------------------------------------|------------------------------------|--|--|--|--|--|--|--|--|
| Folder ID         | 9786                     | 2153 Abbey Lane<br>Campbell, CA 95008          | B: Pamela Kendry<br>S: Bert Thomas |  |  |  |  |  |  |  |  |
| – Files           | 🗐 Add File               | PDF Compare                                    | Filter: All Files                  |  |  |  |  |  |  |  |  |
| File Upload       |                          |                                                |                                    |  |  |  |  |  |  |  |  |
|                   | Drop files here          |                                                |                                    |  |  |  |  |  |  |  |  |
| Select File       |                          |                                                | 1 file(s) in queue.                |  |  |  |  |  |  |  |  |
| 8 2 1Collaboratio | on Center - Title Order  | XML Example.xml (text/xml) - 6.80 kb (pending) | remove                             |  |  |  |  |  |  |  |  |
| Cancel            |                          |                                                | Upload                             |  |  |  |  |  |  |  |  |
| Name              |                          | Description 0                                  | Category Type Size Date            |  |  |  |  |  |  |  |  |
| 8 14 2 0          | Collaboration Center - T | Fitle Order XML Example.xml                    | xml 6 kB 8:28 AM                   |  |  |  |  |  |  |  |  |

7. From the lower menu, click on the down-arrow button and select Edit.

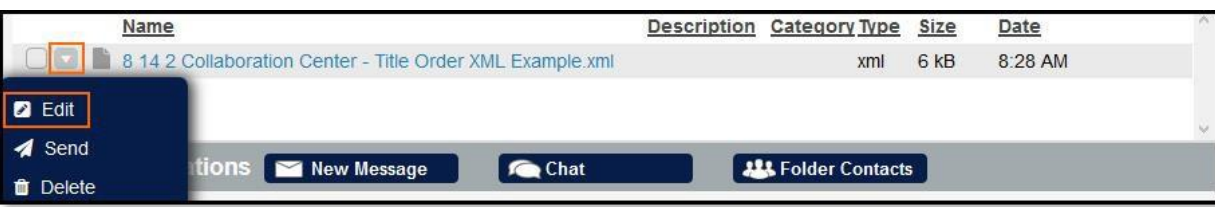

8. In Edit, enter in the **Description** and select the **Category** as **Title Order – XML**. Only this category can be used and should always be selected each time opening an Order. To confirm, click on **Save**.

|                                                                                                    |                                                                                                    | Ramsey, Iramsey77 🔻                                                                           |
|----------------------------------------------------------------------------------------------------|----------------------------------------------------------------------------------------------------|-----------------------------------------------------------------------------------------------|
| Folder Actions 🛇<br>Folder ID 9786                                                                                                    | HUD-1 Settlement Statement<br>Lender Closing Instructions<br>Lender Closing Doc Package<br>Lender Title Policy<br>Mortgage/Deed of Trust<br>Other                                                                                     | A Status: New Status: B: Pamela Kendry<br>S: Bert Thomas                                      |
| <ul> <li>Files Add File</li> <li>File Upload</li> <li>Select File</li> <li>8 2 1Collaboration Center - Title Order XML Example</li> </ul> | Payoff Document<br>PDF Compare Results<br>Promissory Note<br>Purchase/Sales Contract<br>Settlement Order - Doc<br>Settlement Order - XML<br>Settlement Statement (Buyer)<br>Settlement Statement (Seller)<br>Title Commitment - Final | Filter: All Files                                                                             |
| Cancel                                                                                                    | Title Commitment - Prelim<br>Title Order - Doc                                                                                                    |                                                                                               |
| Name Description<br>8 14 2 Collaboration Center - Title Order Title Order                                                                 | Title Order - XML<br>Uniform Closing Dataset                                                                                                    | Type         Size         Date           Save         Cancel xml         6 kB         8:28 AM |

9. Now, the Order has been created and is ready to be sent to Stewart Title. To do this, click on **New Message** located next to the *Communications* heading.

| Folder A                           | ctions 오<br>der ID | 9786                        | 2153<br>Camp                                           | Abbey Lane<br>bell, CA 95008 | Status: Hew Status: Status: St |          |        |         |                           |   |
|------------------------------------|--------------------|-----------------------------|--------------------------------------------------------|------------------------------|----------------------------------------------------------------------------------------------------|----------|--------|---------|---------------------------|---|
| – Files                            |                    | Add File                    | D PDF Com                                              | pare                         |                                                                                                    |          |        | Filter: | All Files                 | ~ |
|                                    | Name               |                             |                                                        | Description                  | Category                                                                                                    | Type     | Size   | Date    |                           | ^ |
|                                    | 8 14 2 Co          | llaboration Center - 7      | Title Order XML                                        | Title Order                  | Title Order - XML                                                                                                    | xml      | 6 kB   | 8/14/20 | 19 8:2 <mark>8 A</mark> M |   |
|                                    | Example.x          |                             |                                                        |                              |                                                                                                    |          |        |         |                           |   |
| + Com<br>New Me<br>To ?<br>Subject | susie@stev         | vart.com                    | ie                                                     | at                           | <b>H</b> Folder C                                                                                                    | Contacts |        |         |                           | _ |
| Body                               | Normal             | ∗ <del>д</del> ∗В/ <u>Ч</u> | ∐ }≣ <b>I</b> ≣ x <sub>2</sub> x <sup>2</sup> <b>⊡</b> | DEX:                         | ∎ e∋ e⁄∋ —                                                                                                    |          |        |         |                           |   |
|                                    | Please op          | pen Title on the attacl     | ned Title Order XML.                                   |                              |                                                                                                    |          |        |         |                           |   |
| @ 8 14                             | 2 Collabo          | ration Center - Title       | e Order XML Examp                                      | le.xml ×                     | s                                                                                                    | end M    | essage |         | Cancel                    |   |

10. Compose the email. This includes adding a recipient with a *Stewart.com* email address, email subject, and the email message itself.

Note: For <u>Stewart Centralized Title customers only</u>, please use this email address: <u>ctstitleclosing@stewart.com</u> to send order requests.

11. After your email is drafted, use the attach button to attach the file or document you wish to send. This file or document should display with the **Category** listed as **Title Order – XML**.

| + Com         | nmunicati            | ions 盾                                | New     | / Messag      | e      |                                               | Chat  |       |    |      | 😃 Foldei | Contacts | ĺ.   |   |       |  |
|---------------|----------------------|---------------------------------------|---------|---------------|--------|-----------------------------------------------|-------|-------|----|------|----------|----------|------|---|-------|--|
| New M<br>To ? | essage<br>susie@stew | vart.com                              | Abbey   | Lane          |        |                                               |       |       |    |      |          |          |      |   |       |  |
| Body          | Normal<br>Please op  | ∗ <b>π</b> ∗ <u>A</u> ∗<br>en Title o | B A     | Y <u>U</u> }∃ | E IE → | <b>4<sub>2</sub> x<sup>2</sup></b><br>der XMI | 3 I   | ŒE    | Ξ: | - GO | ¢ –      |          |      |   |       |  |
| 6 8 14        | 2 Collabo            | ration Ce                             | enter - | Title Or      | der XN | IL Exa                                        | ample | ).xml | x  |      | 8        | Send Mes | sage | с | ancei |  |

- 12. When finished, click on **Send Message** and your Order will be sent to Stewart Title.
- 13. You can communicate with Stewart using the **New Message** option. You can attach **Documents** to your messages.

| Folder /        | Action    | s 🛇                |                      |                                                 |                                   |           | S     | tatus: New         |     |
|-----------------|-----------|--------------------|----------------------|-------------------------------------------------|-----------------------------------|-----------|-------|--------------------|-----|
| Folder ID 11911 |           |                    |                      | 664 W Sunny<br>Campbell, CA                     | B: 8.20.1 Cooper<br>S: Bill James |           |       |                    |     |
| – File          | s         | 🗐 Add F            | File 🕞               | PDF Compare                                     |                                   |           |       | Filter: All Files  | <   |
|                 | Na        | me                 |                      | Description                                     | Category                          | Type      | Size  | Date               | ^   |
|                 | tes       | tdoc.doc           |                      | Signed Loan Pac                                 | kage Funding Packag               | je doc    | 69 kB | 8/26/2019 1:25 AM  |     |
|                 | 8 2<br>XM | 20 1 Collaboration | Center - Title Order | Title 2                                         | Title Order - XM                  | L xml     | 6 kB  | 8/20/2019 10:14 AM | · ~ |
| – Con           | nmu       | inications 🔽       | New Message          | Chat                                            | E Folder                          | Contact   | s     |                    |     |
| $\geq$          | 0         | From:              | To:                  |                                                 | Test doc                          |           |       | 8/26/2019 1:37 AM  | ^   |
|                 | 6         | From:              | To:                  |                                                 | test doc                          |           |       | 8/26/2019 1:35 AM  |     |
| $\sim$          | 6         | From               | To:                  | Signed Loan Package - Test 8/26/2019 1:3        |                                   |           |       |                    |     |
| $\leq$          | 0         | From:              | To:                  | Sunny Oaks New Order - New Order 8/20/2019 10:1 |                                   |           |       |                    |     |
|                 |           | From:              | To:                  |                                                 | ATTN Required :: Title            | Order St  | atus  | 8/20/2019 10:12 AM |     |
| $\sim$          | 6         | From:              | To:                  |                                                 | 664 W Sunnyoaks Ave               | Order - N | lew ( | 8/20/2019 10:12 AM | ~   |

### **Opening an Order with Stewart Title using Mortgage Cadence Order (API) for Title and Closing Order**

Follow these steps to open an Order with Stewart Title using Mortgage Cadence Order (API):

#### Please place the Title Order first, follow up the Closing Order.

#### Steps

1. Start by creating a new folder. To do this, from the home screen, click on **New Folder**.

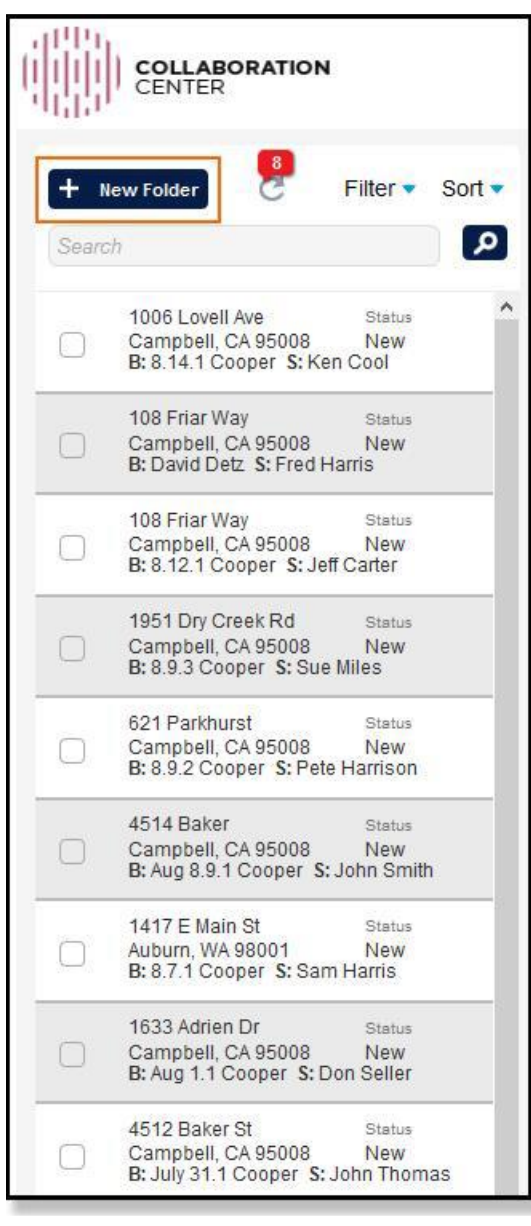

#### 2. Complete these fields:

|      | COLLABORATION<br>CENTER             |                 |              |                     |      |            |                |                                          | H Lender, Hassan 🔻  |
|------|-------------------------------------|-----------------|--------------|---------------------|------|------------|----------------|------------------------------------------|---------------------|
| +    | New Folder                          | Filter • Sort • |              |                     |      |            | Status: New    | <ul> <li>Assigned To: Unassig</li> </ul> | ned                 |
| Sean | ch                                  | ٩               | Address      | 2100 Bering Dr      |      |            | Buyer/Borrower | Hassan                                   |                     |
|      | 2100 Baring Dr                      | Ctatus          | STE/APT/FL   |                     |      |            | Co-Borrower    | Riaz                                     |                     |
| •    | Houston, TX 77056<br>B: Hassan      | New             | City         | Houston             |      |            | Seller         |                                          |                     |
|      | 0152 Mun St                         | Chatan          | State        | Texas               |      | ~)         |                |                                          |                     |
|      | Houston, TX 77056<br>B: BB: S: SI R | New             | Zip Code     | 77056               |      |            |                |                                          |                     |
|      | 0151 Mar 0                          |                 | County       | Harris              |      |            |                |                                          |                     |
|      | Houston, TX 77056<br>B: BB S: SLR   | New             | + Files      | Add File            |      |            |                |                                          | Filter: All Files 🗸 |
|      | 0127 Sunday Dr<br>Houston, TX 77056 | Status<br>New   | + Communicat | tions 🔛 New Message | Chat | H Folder C | ontacts        |                                          | Filter: 🗛 🗸         |
|      | B:bb S:s                            |                 |              |                     |      |            |                | Create                                   | Folder Cancel       |
|      | 1153 Sunday Dr<br>Houston, TX 77056 | Status<br>New   |              |                     |      |            |                |                                          |                     |
|      | B: bb S: s                          |                 | + Orders     | Create Order        |      |            |                |                                          |                     |
| 2    | 0952 Sunday Dr                      | Status          |              |                     |      |            |                |                                          |                     |

- Property Address in the Address field.
- Buyer/Borrower's name in the Buyer/Borrower field.
- Seller's name in the Seller field.
- **City** in the *City* field.
- Select the **State** from the *State* drop-down menu.
- **Zip Code** in the *Zip Code* field.
- 3. Once all information has been entered, click on Create Folder.

|          | CENTER                                            |                 |                             |                    |      |             |                               |                                   | H Lender, Has     | san 🔻 |
|----------|---------------------------------------------------|-----------------|-----------------------------|--------------------|------|-------------|-------------------------------|-----------------------------------|-------------------|-------|
| +<br>Sea | New Folder                                        | Filter V Sort V | Address                     | 2100 Bering Dr     |      |             | Status: New<br>Buyer/Borrower | Assigned To: Unassigned<br>Hassan | 1                 | 3     |
|          | 2100 Bering Dr<br>Houston, TX 77056<br>B: Hassan  | Status A        | STE/APT/FL<br>City<br>State | Houston            |      |             | Co-Borrower<br>Seller         | Riaz                              |                   |       |
|          | 9152 Mun St<br>Houston, TX 77056<br>B: BB \$: SLR | Status<br>New   | Zip Code<br>County          | Texas<br>77056     |      |             |                               |                                   |                   |       |
|          | 9151 Mun St<br>Houston, TX 77056<br>B: BB S: SLR  | Status<br>New   | + Files                     | Add File           |      |             |                               |                                   | Filter: All Files | ~     |
|          | 0127 Sunday Dr<br>Houston, TX 77056<br>B: bb S: s | Status<br>New   | + Communicat                | ions 🔛 New Message | Chat | H Folder Co | ontacts                       | Create Ed                         | Filter: All       | v     |
|          | 1153 Sunday Dr<br>Houston, TX 77056<br>B: bb S: s | Status<br>New   | + Orders                    | Create Order       |      |             |                               | Citate i                          | Cancer            |       |
| 3        |                                                   |                 |                             |                    |      |             |                               |                                   |                   |       |

4. Next, add files or documents to the folder created. To do that, simply select the folder from the left menu and click on Add File.

5. Click on Select File and select the XML file you want to upload.

| – Files 📲               | Add File                                                   | CB PDF Compare                                                                                                    |                                                                                                  | Filte                                                |
|-------------------------|------------------------------------------------------------|----------------------------------------------------------------------------------------------------|--------------------------------------------------------------------------------------------------|------------------------------------------------------|
| File Upload             |                                                            |                                                                                                    |                                                                                                  |                                                      |
|                         |                                                            | Drop files here                                                                                                    |                                                                                                  |                                                      |
| Select File             |                                                            |                                                                                                    | Please                                                                                           | e select f                                           |
| Name                    | 6 File Upload                                              | A tora Cala a Tatyon a R                                                                                                    | T I VMI                                                                                          | >                                                    |
| 0 <b>0</b> 0 14 2 COlla | Organize ▼ New fol                                         | Ider                                                                                                    | earch Test XIVILs                                                                                |                                                      |
| - Communicatic          | This PC<br>3D Objects<br>Desktop<br>Documents<br>Downloads | Name<br>8 2 1 Collaboration Center - Title Order X<br>8 7 1 8 9 2 8 9 3 Collaboration Center - Tit<br>8 7 1 8 9 2 Collaboration Center - Title Or<br>8 7 1 Collaboration Center - Title Order X | Date modified<br>8/12/2019 12:49 PM<br>8/9/2019 6:06 PM<br>8/9/2019 11:13 AM<br>8/7/2019 8:57 AM | Type<br>XML File<br>XML File<br>XML File<br>XMI File |
|                         | File                                                       | name: 821Collaboration Center - Title Orde 🗸 🛛                                                                                                    | All Files                                                                                        | ~<br>Cancel                                          |

6. The file you selected is displayed in the menu. Click on **Upload**. The file will show up in the lower menu.

| Folder Actions 🛇  |                          |                                         |                    | Status:                        | New              |
|-------------------|--------------------------|-----------------------------------------|--------------------|--------------------------------|------------------|
| Folder ID         | 9786                     | 2153 Abbey Lane<br>Campbell, CA 95008   | B<br>S             | : Pamela Kend<br>: Bert Thomas | Iry              |
| · Files           | Add File                 | PDF Compare                             |                    | Filte                          | All Files        |
| File Upload       |                          |                                         |                    |                                |                  |
|                   |                          | Drop files here                         |                    |                                |                  |
| Select File       |                          |                                         |                    | 1                              | file(s) in queue |
| 8 2 1Collaboratio | n Center - Title Order X | (ML Example.xml (text/xml) - 6.80 kb (p | ending)            |                                | remove           |
| Cancel            |                          |                                         |                    |                                | Upload           |
| Name              |                          | Descrip                                 | tion Category Type | Size Date                      |                  |
|                   |                          | Ale Conten VIII Exemple and             | vml                | C HD 0-00                      | 414              |

7. From the lower menu, click on the down-arrow button and select Edit.

| Name     |                                                    | Description | Category Type   | Size | Date    | ~ |
|----------|----------------------------------------------------|-------------|-----------------|------|---------|---|
| 8 14 2   | Collaboration Center - Title Order XML Example.xml |             | xml             | 6 kB | 8:28 AM |   |
| Edit     |                                                    |             |                 |      |         |   |
| 🖪 Send   |                                                    |             |                 |      |         | ~ |
| 📋 Delete | Chat                                               |             | Folder Contacts |      |         |   |

8. In **Edit**, enter in the **Description** and select the *Category* as **Title Order – XML**. Only this category can be used and should always be selected each time opening an Order. To confirm, click on **Save**.

**Note:** While creating **Closing Order** if user select category other than Title Order – XML then the 'Title Order.xml' would not be available at Stewart end.

| Folder Actions  Folder ID                       | 9786                          | HUD-1 Settlement Statement<br>Lender Closing Instructions<br>Lender Closing Doc Package<br>Lender Title Policy<br>Mortgage/Deed of Trust                        | ^   |      |       | B: Pa<br>S: Be | R<br>Statu<br>Imela Ko<br>ert Thon | amso<br>s: (1<br>endry<br>nas | ey, Iramse<br>New                    | y77 -   |
|-------------------------------------------------|-------------------------------|----------------------------------------------------------------------------------------------------|-----|------|-------|----------------|------------------------------------|-------------------------------|--------------------------------------|---------|
| – Files                                         | Add File                      | Owners Title Policy<br>Payoff Document<br>PDF Compare Results<br>Promissory Note<br>Purchase/Sales Contract<br>Settlement Order - Doc<br>Settlement Order - XML |     |      |       |                | F                                  | ilter:                        | All Files                            |         |
| Select File<br>8 2 1Collaboration Cer<br>Cancel | nter - Title Order XML Exampl | Settlement Statement (Buyer)<br>Settlement Statement (Seller)<br>Title Commitment - Final<br>Title Commitment - Prelim<br>Title Order - Doc                     | - 5 | )    |       |                |                                    | 1 THE                         | e(s) in que<br><i>remov</i><br>Uplo: | e<br>ad |
| Name<br>8 14 2                                  | Description                   | Title Order - XML<br>Uniform Closing Dataset                                                                                                    | Ĵ   |      |       | <u>Type</u>    | <u>Size</u>                        | D                             | ate                                  | ^       |
| Collaboration<br>Center - Title<br>Order XML    | Title Order                   | Terminal and a second                                                                                                    | ~   | Save | Cance | l xml          | 6 kB                               | 8:                            | 28 AM                                | ~       |

#### 9. Click on **Create Order** button.

|          | COLLABORATION<br>CENTER                           |                 |                             |                          |      |              |                               |              | HL Lender,       | Hassan 🔻 |
|----------|---------------------------------------------------|-----------------|-----------------------------|--------------------------|------|--------------|-------------------------------|--------------|------------------|----------|
| +<br>Sea | New Folder                                        | Filter • Sort • | Address                     | 2100 Bering Dr           |      |              | Status: New<br>Buyer/Borrower | Assigned To: | Unassigned       |          |
| •        | 2100 Bering Dr<br>Houston, TX 77056<br>B: Hassan  | Status A        | STE/APT/FL<br>City<br>State | Houston                  |      |              | Co-Borrower<br>Seller         | Riaz         |                  |          |
|          | 9152 Mun St<br>Houston, TX 77056<br>B: BB \$: SLR | Status<br>New   | Zip Code<br>County          | Texas<br>77056<br>Harris |      |              |                               |              |                  |          |
|          | 9151 Mun St<br>Houston, TX 77056<br>B: BB S: SLR  | Status<br>New   | + Files                     | Add File                 |      |              |                               |              | Filter: All File | is 💙     |
|          | 0127 Sunday Dr<br>Houston, TX 77056<br>B: bb S: s | Status<br>New   | + Communicati               | ONS 🛛 New Message        | Chat | HI Folder Co | ontacts                       |              | Filter: A        | el       |
|          | 1153 Sunday Dr<br>Houston, TX 77056<br>B: bb S: s | Status<br>New   | + Orders                    | Create Order             |      |              |                               |              |                  |          |
| 2        | 0952 Supday Dr                                    | Status          |                             |                          |      |              |                               |              |                  |          |

10. The Order Services and Products page will display.

| Order Services and Pr                                                                                                    | oducts                                                            |                                                                                    |
|----------------------------------------------------------------------------------------------------|-------------------------------------------------------------------|------------------------------------------------------------------------------------|
| Order For:<br>Folder ID: 67072<br>2100 Bering Dr<br>Houston, TX 77056                                                              | B: Hassan                                                         |                                                                                    |
| Create an order by selecting a category, choo<br>Orders will be sent to the email address the p<br>contact person's email address. | ose an available provider, and<br>provider has on file. You can a | d then select the service and products.<br>also send a copy of this order to a spe |
| Select Loan Purpose                                                                                                    |                                                                   |                                                                                    |
| Refinance                                                                                                    | ~                                                                 |                                                                                    |
| Select Category *                                                                                                    |                                                                   |                                                                                    |
| Select                                                                                                    | ~                                                                 |                                                                                    |
| Select a Provider *                                                                                                    |                                                                   |                                                                                    |
| Select                                                                                                    |                                                                   |                                                                                    |
|                                                                                                    |                                                                   |                                                                                    |

11. Select a *Loan Purpose*, *Category*, and then write **Stewart Title Company** as the *Provider*. Next, write **Stewart Title** for the branch location.

| Order Services and P                                                                                                    | roducts                                                                                                    |
|----------------------------------------------------------------------------------------------------|----------------------------------------------------------------------------------------------------|
| Order For:<br>Folder ID: 67072<br>2100 Bering Dr<br>Houston, TX 77056                                                          | B: Hassan                                                                                                    |
| Create an order by selecting a category, ch<br>Orders will be sent to the email address the<br>contact person's email address. | pose an available provider, and then select the service and products.<br>provider has on file. You can also send a copy of this order to a specific |
| Select Loan Purpose                                                                                                    |                                                                                                    |
| Refinance                                                                                                    | ✓                                                                                                    |
| Select Category *                                                                                                    |                                                                                                    |
| Title and Closing Related Services                                                                                             | ~                                                                                                    |
| Select a Provider *                                                                                                    |                                                                                                    |
| Stewart Title Company                                                                                                    |                                                                                                    |
| Select a Branch Location *                                                                                                    |                                                                                                    |
| (683 mi) Stewart Centralized Title Service                                                                                     | s (National) - 500 North Broadway Suite 900 St. Louis, MO 63102                                                                                     |

12. If a user would like to create **Title Order**, then select a product in the two categories.

#### Non-Insured Title:

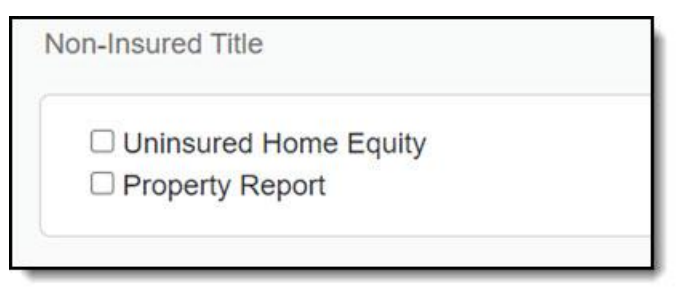

#### Title and Escrow/Settlement:

| Title and Escrow/Settlement |  |
|-----------------------------|--|
| Refinance                   |  |
| Purchase                    |  |
| Insured Home Equity         |  |

13. If a user would like to create a Closing Order, then select a product in the two categories.

Escrow/Settlement without Title:

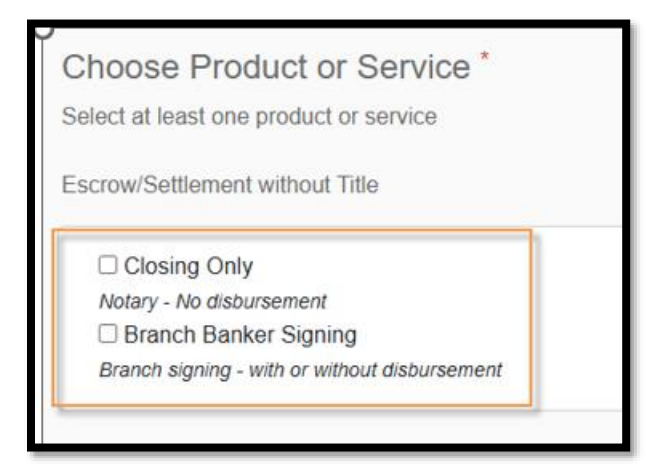

#### Title and Escrow/Settlement:

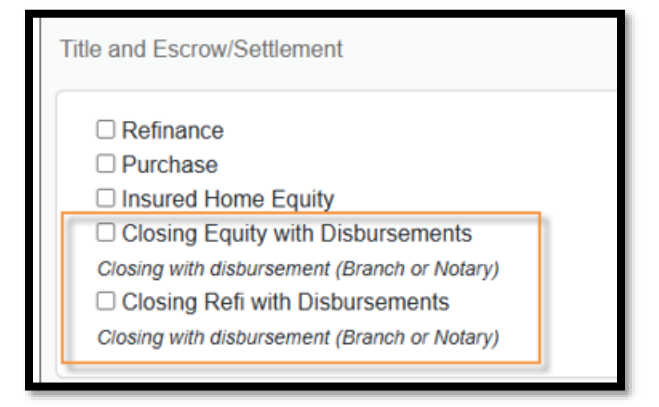

- 14. Provide the following information:
  - Estimated Closing Date (Mandatory)
  - Due Date (Optional)
  - Contact Email Address (Optional)
  - Comment (Optional)
  - Attach File (Mandatory)

| Estimated Closing Date *        |               |  |  |
|---------------------------------|---------------|--|--|
| mm/dd/yyyy                      | <b>#</b>      |  |  |
|                                 |               |  |  |
| Due Date                        |               |  |  |
| mm/dd/yyyy                      | <b>#</b>      |  |  |
| Contact Email Address (opt      | ional) 🕄      |  |  |
|                                 |               |  |  |
| Comment                         |               |  |  |
|                                 |               |  |  |
|                                 |               |  |  |
|                                 |               |  |  |
| You can also provide additional | details here. |  |  |
| Attach Filo                     |               |  |  |
| Allach File                     |               |  |  |
| Attach File                     |               |  |  |
|                                 |               |  |  |

15. Clicking on Attach file will display the following pop-up window.

| mm/dd/yyyy                           |                                                       |                   |                                  |
|--------------------------------------|-------------------------------------------------------|-------------------|----------------------------------|
| Due Date                             |                                                       |                   |                                  |
| mm/dd/yyyy                           |                                                       |                   |                                  |
| Contact Email Address (optional      | Attach Files to Order                                 |                   | ×                                |
| Comment                              | Select to attach files from the available list below. |                   |                                  |
|                                      | Name                                                  | Category          | Date                             |
|                                      | Collaboration Center - Title Order XML.xml            | Title Order - XML | 9/9/2024 5:20 AM                 |
|                                      | Upload Files ()                                       |                   |                                  |
| You can also provide additional deta |                                                       | Drop files here   |                                  |
| Attach File                          | Select File                                           |                   | Please select file(s) to upload. |
| N Attach File                        |                                                       |                   |                                  |
|                                      | Cancel                                                |                   | Attach                           |
| Cancel                               |                                                       | Send Order 🖪      |                                  |

- 16. On this pop-up window, click **Select File** and choose your Title Order XML file. Finally, click **Attach**.
- 17. The uploaded file will be available under the Attached File section.

| Attach File                                |              |
|--------------------------------------------|--------------|
| Attached Files                             |              |
| Collaboration Center - Title Order XML.xml |              |
| Cancel                                     | Send Order 🖪 |

18. The order has been created and can be sent to Stewart Title by click **Send Order**.

| Attach File                                               |              |   |
|-----------------------------------------------------------|--------------|---|
| Attached Files Collaboration Center - Title Order XML.xml | 圖            |   |
|                                                           |              | _ |
| Cancel                                                    | Send Order 🚀 |   |

# **Communicating with Stewart**

You can communicate with Stewart Title by sending notes or documents.

#### **Using Notes**

Notes can be sent from an open order:

#### Steps

1. Open your order and click the **Update Order** button.

| Provider                 | Stewart Cen        | tralized Title Services       |              |      |
|--------------------------|--------------------|-------------------------------|--------------|------|
| (National)<br>Order Date | 9/9/2024           |                               |              |      |
| Status                   |                    | Estimated Closing Date        | Due Date     |      |
| New                      | ~                  | 9/9/2024                      | mm/dd/yyyy   |      |
| Reference # (            | (optional)         |                               |              |      |
|                          |                    |                               |              |      |
| Participants 🤅           | •                  |                               |              |      |
| MR Mohsir                | n Rizwan           | C Stewart PreProd Central Tit | tle Services |      |
| Commont                  |                    |                               |              |      |
| Comment                  |                    |                               |              |      |
|                          |                    |                               |              |      |
|                          |                    |                               |              |      |
|                          |                    |                               |              |      |
| Attachments              | ;<br>on Contor Tit | le Order XML 11 xml (Desc)    |              |      |
| Scollaboratio            | on center - na     |                               |              |      |
| 🖋 Update (               | Order              |                               |              | Done |
| Order Histor             | y 🗸                |                               |              |      |
|                          | ,                  |                               |              |      |

2. Type the message under **Comment** section.

| Status                        | Estimated Closing D   | ate *     | Due Date         |             |
|-------------------------------|-----------------------|-----------|------------------|-------------|
| New ~                         | 9/9/2024              | Ê         | mm/dd/yyyy       |             |
| Reference # (optional)        |                       |           |                  |             |
| Destining of the              |                       |           |                  |             |
| Participants 💿                |                       |           |                  |             |
| MR Mohsin Rizwan $	imes$      | SC Stewart PreProc    | d Central | Title Services X |             |
|                               |                       |           |                  |             |
| Comment                       |                       |           |                  |             |
| Any update on this file       |                       |           |                  |             |
|                               |                       |           |                  | 12          |
| Attachments                   |                       |           |                  |             |
| S Collaboration Center - Titl | e Order XML 11.xml (D | lesc)     |                  |             |
| Note: Attach File             |                       |           |                  |             |
| Discard Changes               |                       |           |                  | Send Update |

3. Click Send Update to deliver a message to Stewart.

#### **Using Documents**

You can also attach new documents to an open order and send them to Stewart Title.

#### Steps

- 1. Open your order and upload your document.
- 2. Click the uploaded document to provide a **Description** and **Category** and click **Save**.

| -older Actions                                                                                                 |                                                                                                    |                                                                       |                                                                                                    |                                                                                              |                                                                              |                                                                         |                                           |              |
|----------------------------------------------------------------------------------------------------|----------------------------------------------------------------------------------------------------|-----------------------------------------------------------------------|----------------------------------------------------------------------------------------------------|----------------------------------------------------------------------------------------------|------------------------------------------------------------------------------|-------------------------------------------------------------------------|-------------------------------------------|--------------|
| Folder ID:<br>Date Created:                                                                                    | 67075<br>9/9/2024 6:09 AM                                                                                                    | Address:<br>City/State/Zip:                                           | 3060 Muns St<br>Houston, TX 77056                                                                                                  |                                                                                              | Buyer/Bo<br>Co-Borro<br>Seller:                                              | rrower: BB<br>wer: CB<br>SLR                                            |                                           |              |
| Files                                                                                                    | Add File                                                                                                    |                                                                       |                                                                                                    |                                                                                              |                                                                              | Filt                                                                    | ter: All File                             | s 🗸          |
| File Upload                                                                                                    |                                                                                                    |                                                                       |                                                                                                    |                                                                                              |                                                                              |                                                                         |                                           |              |
|                                                                                                    |                                                                                                    |                                                                       | Drop files here                                                                                                    |                                                                                              |                                                                              |                                                                         |                                           |              |
|                                                                                                    |                                                                                                    |                                                                       |                                                                                                    |                                                                                              |                                                                              |                                                                         |                                           |              |
| Ontract File                                                                                                   |                                                                                                    |                                                                       |                                                                                                    |                                                                                              | Inlanded P                                                                   | lacase select                                                           | filo(a) to u                              | boolar       |
| Select File                                                                                                    |                                                                                                    |                                                                       |                                                                                                    | All File                                                                                     | es Uploaded. P                                                               | lease select                                                            | file(s) to u                              | ipload.      |
| Select File                                                                                                    |                                                                                                    |                                                                       |                                                                                                    | All File                                                                                     | es Uploaded. P                                                               | lease select                                                            | t file(s) to u                            | ipload.      |
| Select File                                                                                                    | files unloaded are only visible t                                                                                                | o you and the people you shar                                         | e it with. Check the box to                                                                                                    | All File                                                                                     | es Uploaded. P                                                               | lease select                                                            | t file(s) to u                            | pload.<br>▶  |
| Select File                                                                                                    | files uploaded are only visible t                                                                                                | o you and the people you shar                                         | e it with. Check the box to                                                                                                    | All File                                                                                     | es Uploaded. P                                                               | lease select                                                            | t file(s) to u                            | ipload.<br>► |
| Select File                                                                                                    | files uploaded are only visible t                                                                                                | o you and the people you shar                                         | e it with. Check the box to<br>Description                                                                                         | All File                                                                                     | es Uploaded. P<br>eone.<br><u>Type</u>                                       | Size Dat                                                                | t file(s) to u                            | pload.<br>►  |
| Select File                                                                                                    | files uploaded are only visible t                                                                                                | o you and the people you shar                                         | e it with. Check the box to<br>Description<br>Document                                                                             | All File<br>o share the files with some<br><u>Category</u><br>Affidavit                      | eone.<br>Jype<br>pdf                                                         | Size Dat<br>33KB 6:48                                                   | tfile(s) to u                             | ıpload.<br>► |
| Select File ancel Share Files: All Name Test1.pdf Collaboratic                                                 | files uploaded are only visible t                                                                                                | o you and the people you shar                                         | e it with. Check the box to<br>Description<br>Document<br>Desc                                                                     | All File<br>o share the files with some<br><u>Category</u><br>Affidavit<br>Title Order - XML | es Uploaded. P<br>eone.<br><u>Type</u><br>pdf<br>xml                         | Size         Dat           33KB         6:48           6KB         6:10 | te<br>8 AM<br>0 AM                        | ıpload.<br>▶ |
| Select File ancel Share Files: All Name Test1.pdf Collaboratic                                                 | files uploaded are only visible t<br>m Center - Title Order XML 11.x                                                             | o you and the people you shar                                         | re it with. Check the box to<br>Description<br>Document<br>Desc                                                                    | All File<br>o share the files with some<br><u>Category</u><br>Affidavit<br>Title Order - XML | es Uploaded, P<br>eone.<br><u>Type</u><br>pdf<br>xml                         | <u>Size Dat</u><br>33KB 6:48<br>6KB 6:10                                | te<br>8 AM<br>0 AM                        | ıpload.<br>► |
| Select File ancel Share Files: All Name Test1.pdf Collaboratic Communicatio                                    | files uploaded are only visible t<br>m Center - Title Order XML 11.x<br>ns Mew Message                                           | o you and the people you shar<br>cml                                  | e it with. Check the box to<br>Description<br>Document<br>Desc                                                                     | All File<br>o share the files with some<br><u>Category</u><br>Affidavit<br>Title Order - XML | eone.<br>Type<br>pdf<br>xml                                                  | Size Dat<br>33KB 6:44<br>6KB 6:10                                       | te<br>8 AM<br>0 AM<br>Filter: All         | ıpload.<br>► |
| Select File  Ancel Share Files: All Name Control Test: pdf Collaboratic Communicatio Communicatio Communicatio | files uploaded are only visible t<br>in Center - Title Order XML 11.x<br>NS Mew Message<br>Iohsin To: Stewar                     | o you and the people you shar<br>mi                                   | e it with. Check the box to<br>Description<br>Document<br>Desc<br>State Contacts<br>st 36206 - Title and Escrow                    | All File<br>o share the files with some<br><u>Category</u><br>Affidavit<br>Title Order - XML | es Uploaded, P<br>eone.<br><b>Type</b><br>pdf<br>xml<br>der for Title and Es | Size Dat<br>33KB 6:48<br>6KB 6:10                                       | te<br>8 AM<br>0 AM<br>Filter: All<br>6:11 | AM           |
| Select File Cancel Share Files: All Name Test1.pdf Collaboratic Communicatio                                   | files uploaded are only visible t<br>in Center - Title Order XML 11.x<br>IIS IN New Message<br>fohsin To: Stewar<br>Create Order | o you and the people you shar<br>mi<br>Chat<br>t PreProd Order Reques | re it with. Check the box to<br><u>Description</u><br>Document<br>Desc<br><b>LL Folder Contacts</b><br>st 36206 - Title and Escrow | All File<br>o share the files with some<br><u>Category</u><br>Affidavit<br>Title Order - XML | es Uploaded, P<br>Bone.<br><b>Type</b><br>pdf<br>xml<br>der for Title and Es | Size Dat<br>33KB 6:48<br>6KB 6:10                                       | te<br>8 AM<br>0 AM<br>6:11                | AM           |

3. Click the pencil icon to Edit.

| Folder Actions 🛇                                                                                                    |                                                                                                    |                             | Status:                                                                                                    | New ~ Ass                                                                                                    | igned To:                                 | Unassig                           | gned                                          |                                   |                               |                            |
|----------------------------------------------------------------------------------------------------|----------------------------------------------------------------------------------------------------|-----------------------------|----------------------------------------------------------------------------------------------------|----------------------------------------------------------------------------------------------------|-------------------------------------------|-----------------------------------|-----------------------------------------------|-----------------------------------|-------------------------------|----------------------------|
| Folder ID:<br>Date Created:                                                                                                    | 67075<br>9/9/2024 6∶09 AM                                                                                                    | Address:<br>City/State/Zip: | 3060 Muns St<br>Houston, TX 77056                                                                                                    |                                                                                                    |                                           | Buyer/Bo<br>Co-Borro<br>Seller:   | orrower:<br>ower:                             | BB<br>CB<br>SLR                   |                               |                            |
| – Files                                                                                                    | Add File                                                                                                    |                             |                                                                                                    |                                                                                                    |                                           |                                   |                                               | Filter:                           | All Files                     | ~                          |
| File Upload                                                                                                    |                                                                                                    |                             |                                                                                                    |                                                                                                    |                                           |                                   |                                               |                                   |                               |                            |
|                                                                                                    |                                                                                                    |                             | Drop files here                                                                                                    |                                                                                                    |                                           |                                   |                                               |                                   |                               |                            |
|                                                                                                    |                                                                                                    |                             |                                                                                                    |                                                                                                    |                                           |                                   |                                               |                                   |                               |                            |
| Select File                                                                                                    |                                                                                                    |                             |                                                                                                    | All                                                                                                    | Files Uplo                                | aded. P                           | lease s                                       | elect file                        | e(s) to uplo                  | oad.                       |
|                                                                                                    |                                                                                                    |                             |                                                                                                    |                                                                                                    |                                           |                                   |                                               |                                   |                               |                            |
|                                                                                                    |                                                                                                    |                             |                                                                                                    |                                                                                                    |                                           |                                   |                                               |                                   |                               |                            |
| ∢<br><u>Cancel</u>                                                                                                    |                                                                                                    |                             |                                                                                                    |                                                                                                    |                                           |                                   |                                               |                                   |                               | Þ                          |
| Cancel                                                                                                    | filos unloadod aro only visiblo to v                                                                                                    | ou and the people you share | a it with Chack the box                                                                                                    | to share the files with s                                                                                                    | 000000                                    |                                   |                                               |                                   |                               | Þ                          |
| Cancel Share Files: All                                                                                                    | files uploaded are only visible to y                                                                                                    | ou and the people you share | e it with. Check the box                                                                                                    | to share the files with s                                                                                                    | omeone.                                   |                                   |                                               |                                   |                               | F                          |
| Cancel Share Files: All Name                                                                                                    | files uploaded are only visible to y                                                                                                    | ou and the people you shar  | e it with. Check the box<br>Description                                                                                                    | to share the files with s                                                                                                    | omeone.                                   | Type                              | Size                                          | Date                              |                               | •                          |
| Cancel Share Files: All 1 Name Test1.pdf                                                                                                    | files uploaded are only visible to y                                                                                                    | ou and the people you shar  | e it with. Check the box<br><u>Description</u><br>Document                                                                                                    | to share the files with s<br><u>Category</u><br>Affidavit                                                                       | omeone.                                   | <u>Type</u><br>pdf                | <u>Size</u><br>33KB                           | <u>Date</u><br>6:48 Al            | M                             | •                          |
| Cancel Share Files: All 1 Name Test1.pdf Collaboratio                                                                                                   | files uploaded are only visible to y<br>n Center - Title Order XML 11.xml                                                                                                    | ou and the people you shar  | e it with. Check the box<br>Description<br>Document<br>Desc                                                                                                    | to share the files with s<br><u>Category</u><br>Affidavit<br>Title Order - XML                                                  | omeone.                                   | Type<br>pdf<br>xml                | <b>Size</b><br>33KB<br>6KB                    | Date<br>6:48 Al<br>6:10 Al        | M                             | •                          |
| Cancel     Share Files: All     Name     Test1.pdf     Collaboratio                                                                                     | files uploaded are only visible to yon the second state of the second state of the sec | ou and the people you shar  | e it with. Check the box<br>Description<br>Document<br>Desc                                                                                                    | to share the files with s<br><u>Category</u><br>Affidavit<br>Title Order - XML                                                  | omeone.                                   | <u>Type</u><br>pdf<br>xml         | <u>Size</u><br>33KB<br>6KB                    | Date<br>6:48 Al<br>6:10 Al        | M<br>M                        | •                          |
| Cancel     Share Files: All     Name     Test1 pdf     Collaboratio     Communication                                                                   | files uploaded are only visible to y<br>n Center - Title Order XML 11 xml<br>ns 💌 New Message                                                                                                    | ou and the people you share | e it with. Check the box<br>Description<br>Document<br>Desc                                                                                                    | to share the files with s<br><u>Category</u><br>Affidavit<br>Title Order - XML                                                  | omeone.                                   | <u>Type</u><br>pdf<br>xml         | <u>Size</u><br>33KB<br>6KB                    | Date<br>6:48 Al<br>6:10 Al<br>Fil | M<br>M<br>ter: All            | •                          |
| Cancel     Share Files: All     Name     Test1.pdf     Collaboratio     Communication     Communication     From: M                                     | files uploaded are only visible to y<br>n Center - Title Order XML 11.xml<br>ns <u>New Message</u><br>Johsin To: Stewart Pr                                                                                                    | ou and the people you share | e it with. Check the box<br>Description<br>Document<br>Desc<br>Lik Folder Contacts<br>st 36206 - Title and Escro                                                                                                    | to share the files with s<br><u>Category</u><br>Affidavit<br>Title Order - XML<br>ww/Settlement - Requestin                     | omeone.                                   | Type<br>pdf<br>xml                | <u>Size</u><br>33KB<br>6KB                    | Date<br>6:48 AI<br>6:10 AI<br>Fil | M<br>M<br>ter: All<br>6:11 AN | ×<br>•                     |
| Cancel     Share Files: All     Name     Test1.pdf     Collaboratio     Communicatioo     Communicatioo     From: M     Orders                          | files uploaded are only visible to y<br>n Center - Title Order XML 11.xml<br>ns New Message f<br>iohsin To: Stewart Pr<br>Greate Order                                                                                                    | e Chat                      | e it with. Check the box<br>Description<br>Document<br>Desc<br>United States<br>Desc<br>Desc<br>De | to share the files with s<br><u>Category</u><br>Affidavit<br>Title Order - XML<br>w/Settlement - Requestin                      | omeone.                                   | Type<br>pdf<br>xml                | Size<br>33KB<br>6KB                           | Date<br>6:48 Al<br>6:10 Al<br>Fit | M<br>M<br>6:11 AN             |                            |
| Cancel     Share Files: All     Share Files: All     Test1.pdf     Collaboratio      Communication     Communication     Conders     Service Name       | files uploaded are only visible to y<br>n Center - Title Order XML 11.xml<br>ns Mew Message f<br>ohsin To: Stewart Pr<br>Create Order                                                                                                    | ou and the people you share | e it with. Check the box Description Document Desc Us Folder Contacts st 36206 - Title and Escre                                                                                                    | to share the files with s<br><u>Category</u><br>Affidavit<br>Title Order - XML<br>w/Settlement - Requestin                      | omeone.<br>g order for T                  | Type<br>pdf<br>xml<br>Title and E | Size<br>33KB<br>6KB<br>scrc                   | Date<br>6:48 Al<br>6:10 Al<br>Fil | M<br>M<br>6:11 Al<br>ate Act  | •<br>•<br>•<br>•<br>•<br>• |
| Share Files: All 1     Share Files: All 1     Name     Test1.pdf     Collaboratio      Communication     Corders     Service Name     Title and Escrow/ | files uploaded are only visible to y<br>n Center - Title Order XML 11.xml<br>ns New Message<br>ohsin To: Stewart Pr<br>Create Order<br>Provide<br>Settlement Stewart C                                                                                                    | ou and the people you share | e it with. Check the box  Description  Document  Desc  St 36206 - Title and Escro  ational)                                                                                                    | to share the files with s<br><u>Category</u><br>Affidavit<br>Title Order - XML<br>w/Settlement - Requestin<br>Order ID<br>36206 | omeone.<br>g order for T<br>Status<br>New | Jype<br>pdf<br>xml<br>Title and E | <u>Size</u><br>33KB<br>6KB<br>scrc<br>st Stat | Date<br>6:48 Al<br>6:10 Al<br>Fil | M<br>M<br>6:11 AN<br>ate Act  | ions                       |

#### 4. Click the **Update Order** button.

| Provider                        | Stewart Cen      | tralized Title Services     |               |     |    |
|---------------------------------|------------------|-----------------------------|---------------|-----|----|
| <b>(National)</b><br>Order Date | 9/9/2024         |                             |               |     |    |
| Status                          |                  | Estimated Closing Date      | Due Date      |     |    |
| New                             | ~                | 9/9/2024                    | mm/dd/yyyy    |     |    |
| Reference #                     | (optional)       |                             |               |     |    |
|                                 |                  |                             |               |     |    |
| Participants (                  | 9                |                             |               |     |    |
| MR Mohsin                       | n Rizwan         | C Stewart PreProd Central T | itle Services |     |    |
| Comment                         |                  |                             |               |     |    |
|                                 |                  |                             |               |     |    |
|                                 |                  |                             |               |     |    |
|                                 |                  |                             |               |     | le |
| Attachments                     | 5                |                             |               |     |    |
| 🗞 Collaborati                   | on Center - Titl | e Order XML 11.xml (Desc)   |               |     |    |
| 🖋 Update (                      | Order            |                             |               | Don | e  |
| Order Histor                    | vv               |                             |               |     |    |
|                                 |                  |                             |               |     |    |

5. Check the checkbox of the file you uploaded and click **Attach**.

| Attac | h Files to Order                               |                   | ×                                |
|-------|------------------------------------------------|-------------------|----------------------------------|
| Selec | to attach files from the available list below. |                   |                                  |
|       | Name                                           | Category          | Date                             |
|       | Test1.pdf                                      | Affidavit         | 9/9/2024 6:48 AM                 |
|       | Collaboration Center - Title Order XML 11.xml  | Title Order - XML | 9/9/2024 6:10 AM                 |
| Uploa | d Files <b>1</b>                               |                   |                                  |
|       | Drop files here                                |                   |                                  |
| Selec | t File                                         |                   | Please select file(s) to upload. |
| Can   | cel                                            |                   | Attach                           |

6. The file will be available in the Attached Files section. Click Send Update.

| Comment                                              |               |
|------------------------------------------------------|---------------|
|                                                      |               |
|                                                      |               |
|                                                      | 1.            |
| Attachments                                          |               |
| Scollaboration Center - Title Order XML 11.xml (Desc | 5)            |
| Attached Files                                       |               |
| Test1.pdf                                            | <b></b>       |
| ·                                                    |               |
| Note: Attach File                                    |               |
| Discard Changes                                      | Send Update 🖪 |
|                                                      |               |

7. Document will be delivered to Stewart Title.

# **Status in Mortgage Cadence:**

A user will see the following statuses when there are updates made to the file:

• When the order is placed, it appears as **New**.

| Folder Actions 🛇            |                            |                                        | Status:                                       | New - Assig              | gned To: Unass            | igned                |               |        |   |
|-----------------------------|----------------------------|----------------------------------------|-----------------------------------------------|--------------------------|---------------------------|----------------------|---------------|--------|---|
| Folder ID:<br>Date Created: | 67231<br>9/11/2024 1:50 PM | Address:<br>City/State/Zip:<br>County: | 2100 Bering Dr<br>Houston, TX 77056<br>Harris |                          | Buyer/Borro<br>Co-Borrowe | wer: Hass<br>r: Riaz | an            |        |   |
| – Files 📔                   | Add File                   |                                        |                                               |                          |                           |                      | Filter: All F | iles   | ~ |
| Name                        |                            |                                        | Description                                   | Category                 | Туре                      | Size                 | Date          |        | - |
| Collaboration               | n Center - Title Order XI  | ML.xml                                 | Test                                          | Title Order - XML        | xml                       | 6KB                  | 1:51 PM       |        |   |
| – Communicatior             | 15 💌 New Message           | Chat                                   | # Folder Contacts                             |                          |                           |                      | Filter:       | All    | Ţ |
|                             |                            |                                        |                                               |                          |                           | _                    |               | 50 014 |   |
| From: Ha                    | issan Io:                  | Stewart PreProd Order Req              | uest 36334 - Title and Escrow                 | /Settlement - Requesting | order for Title and I     | ESCIC                | 13            | 52 PM  | - |
| – Orders                    | Create Order               |                                        |                                               |                          |                           |                      |               |        |   |
| Service Name                |                            | Provider                               |                                               | Order ID                 | Status L                  | ast Statu            | is Update     | Action | s |
| Title and Escrow/S          | Settlement                 | Stewart Centralized Title Services (   | National)                                     | 36334                    | New 9/                    | /11/2024 1           | 52 PM         |        |   |

- When the order is accepted, it appears as In Progress.
- The closing order is auto accepted so it will appear as New and update quickly to In Progress.

| Folder Actions 🛇                            |                                             | Status:                                            | New 🗸 Assign                 | ned To: Unassigned                    |                   |     |
|---------------------------------------------|---------------------------------------------|----------------------------------------------------|------------------------------|---------------------------------------|-------------------|-----|
| Folder ID: 67231<br>Date Created: 9/11/2024 | Address:<br>1:50 PM City/State/7<br>County: | 2100 Bering Dr<br>Zip: Houston, TX 77056<br>Harris |                              | Buyer/Borrower: Ha<br>Co-Borrower: Ri | assan<br>az       |     |
| – Files 📑 Add File                          |                                             |                                                    |                              |                                       | Filter: All Files | ~   |
| Name                                        |                                             | Description                                        | Category                     | <u>Type</u> <u>Size</u>               | Date              | *   |
| Collaboration Center - Tit                  | le Order XML.xml                            | Test                                               | Title Order - XML            | xml 6KB                               | 1:51 PM           |     |
|                                             |                                             |                                                    |                              |                                       |                   | Ŧ   |
| – Communications 🔀 New                      | w Message 🦳 Chat                            | USE Folder Contacts                                |                              |                                       | Filter: All       | ~   |
| From: Stewart Title Co                      | ompan To: Hassan, Stewart PrePro Order U    | Jpdate 36334 - Title and Escrow                    | Settlement - Title and Escro | ow/Settlement Order 36                | 2:00 PM           | •   |
| 📉 🗸 🔗 From: Hassan                          | To: Stewart PreProd Order R                 | Request 36334 - Title and Escrov                   | v/Settlement - Requesting o  | order for Title and Escro             | 1:52 PM           | Ŧ   |
| - Orders Create Order                       |                                             |                                                    |                              |                                       |                   |     |
| Service Name                                | Provider                                    | Orde                                               | er ID Status                 | Last Sta                              | atus Update Acti  | ons |
| Title and Escrow/Settlement                 | Stewart Centralized Title Services (        | (National) 3633                                    | 4 In Pr                      | ogress 9/11/2024                      | 4 2:00 PM         |     |

• When the closing is complete, it appears as **Completed**.

| Folder Action<br>Folder II<br>Date Cre | s <b>⊘</b><br>): 67231<br>⊧ated: 9/11/2024 1:50 Pi | Ac<br>M Ci<br>Co            | ddress:<br>ity/State/Zip:<br>ounty: | Sta<br>2100 Bering Dr<br>Houston, TX 77056<br>Harris | ntus: New ~              | Assigned To: Un<br>Buyer/B<br>Co-Borro | assign<br>orrowei<br>ower: | ed<br>r: Hassan<br>Riaz |             |        |    |
|----------------------------------------|----------------------------------------------------|-----------------------------|-------------------------------------|------------------------------------------------------|--------------------------|----------------------------------------|----------------------------|-------------------------|-------------|--------|----|
| – Files                                | Add File                                           |                             |                                     |                                                      |                          |                                        |                            | Fi                      | Iter: All F | iles   | ~  |
| Nar                                    | ne                                                 |                             |                                     | Description                                          | Category                 | Т                                      | <u>pe</u>                  | Size Da                 | ate         |        | -  |
|                                        | aboration Center - Title Orde                      | er XML.xml                  |                                     | Test                                                 | Title Order -            | XML XI                                 | nl 6                       | 5KB 1:                  | 51 PM       |        |    |
| – Commu                                | nications 🛛 New Mess                               | sage Chat                   |                                     | Elder Contact                                        | 5                        |                                        |                            |                         | Filter:     | All    | •  |
| <b>–</b> –                             | From: Stewart Title Compan                         | To: Hassan, Stewart PrePro  | Order Upda                          | te 36334 - Title and E                               | scrow/Settlement - Title | and Escrow/Settlement                  | Order (                    | 3€                      | 2:0         | 02 PM  | -  |
| •                                      | From: Stewart Title Compan                         | To: Hassan, Stewart PrePro  | Order Upda                          | te 36334 - Title and E                               | scrow/Settlement - Title | and Escrow/Settlement                  | Order                      | 36                      | 2:0         | 00 PM  |    |
| 🔤 🗸 🔗                                  | From: Hassan                                       | To: Stewart PreProd         | Order Requ                          | est 36334 - Title and I                              | Escrow/Settlement - Re   | equesting order for Title a            | ind Esc                    | rc                      | 1:          | 52 PM  | -  |
| - Orders                               | Create Order                                       |                             |                                     |                                                      |                          |                                        |                            |                         |             |        |    |
| Service                                | Name                                               | Provider                    |                                     |                                                      | Order ID                 | Status                                 | Las                        | t Status I              | Jpdate      | Action | ns |
| Title and                              | Escrow/Settlement                                  | Stewart Centralized Title S | Services (Nat                       | ional)                                               | 36334                    | <ul> <li>Completed</li> </ul>          | 9/11/                      | /2024 2:02              | PM          |        |    |

#### • When the file is closed, it appears as **Closed**.

| Folder Actions 🛇            |                            |                          |                                        | Status:                                       | New ~ As                 | ssigned To: Unass         | signed                 |                  |        |
|-----------------------------|----------------------------|--------------------------|----------------------------------------|-----------------------------------------------|--------------------------|---------------------------|------------------------|------------------|--------|
| Folder ID:<br>Date Created: | 67231<br>9/11/2024 1:50 PM |                          | Address:<br>City/State/Zip:<br>County: | 2100 Bering Dr<br>Houston, TX 77056<br>Harris |                          | Buyer/Borro<br>Co-Borrowe | ower: Hass<br>er: Riaz | san              |        |
| – Files 🚺                   | Add File                   |                          |                                        |                                               |                          |                           |                        | Filter: All File | s 🗸    |
| Name                        |                            |                          |                                        | Description                                   | Category                 | Туре                      | e <u>Size</u>          | Date             | -      |
| Collaboration               | n Center - Title Order     | XML.xml                  |                                        | Test                                          | Title Order - XMI        | L xml                     | 6KB                    | 1:51 PM          |        |
| – Communication             | ns 🔛 New Messa             | ge Chat                  |                                        | E Folder Contacts                             |                          | 5                         | dan Oʻ                 | Filter: All      | ~<br>~ |
|                             | tewart nite Company        | 0. Hassan, Stewart PrePr | 0 Order Upda                           | ate 36334 - Title and Escro                   | W/Settlement - The and   | Escrow/Settlement Or      | der 3t                 | Z.04             | PIVI   |
| From: St                    | tewart Title Compan T      | o: Hassan, Stewart PrePr | O Order Upda                           | ate 36334 - Title and Escro                   | w/Settlement - Title and | Escrow/Settlement Or      | der 3€                 | 2:02             | PM     |
| From: St                    | tewart Title Compan T      | o: Hassan, Stewart PrePr | Order Upda                             | ate 36334 - Title and Escro                   | w/Settlement - Title and | Escrow/Settlement Or      | der 3€                 | 2:00             | PM     |
| 🖿 🗸 🔗 From: Ha              | assan T                    | o: Stewart PreProd       | Order Requ                             | uest 36334 - Title and Escre                  | ow/Settlement - Reques   | ting order for Title and  | Escrc                  | 1:52             | PM 💂   |
| – Orders                    | Create Order               |                          |                                        |                                               |                          |                           |                        |                  |        |
| Service Name                |                            | Provider                 |                                        |                                               | Order ID                 | Status I                  | ast Stati              | us Update 🛛 🖌    | ctions |
| Title and Escrow/           | Settlement                 | Stewart Centralized Tit  | e Services (N                          | lational)                                     | 36334                    | Closed 9                  | /11/2024 2             | ::04 PM          |        |

• When the order is cancelled, it appears as **Cancelled**.

| Folder Action         | is 🖸                                 |                           |                                        | Statu                                         | JS: New 🗸                | Assigned To: Unas           | signed                 |            |                   |
|-----------------------|--------------------------------------|---------------------------|----------------------------------------|-----------------------------------------------|--------------------------|-----------------------------|------------------------|------------|-------------------|
| Folder II<br>Date Cre | D: 67231<br>eated: 9/11/2024 1:50 Pl | M C                       | Address:<br>City/State/Zip:<br>County: | 2100 Bering Dr<br>Houston, TX 77056<br>Harris |                          | Buyer/Borr<br>Co-Borrow     | ower: Has:<br>er: Riaz | san        |                   |
| – Files               | ₫ Add File                           | )                         |                                        |                                               |                          |                             |                        | Filter: AI | l Files 🗸 🗸       |
| Nai                   | me                                   |                           |                                        | Description                                   | <u>Category</u>          | Тур                         | e <u>Size</u>          | Date       | · · · · · · · · · |
| Col                   | laboration Center - Title Orde       | er XML.xml                |                                        | Test                                          | Title Order - >          | KML xml                     | 6KB                    | 1:51 PM    |                   |
| – Commu               | nications 🏼 New Mess                 | sage 🔦 Chat               |                                        | USE Folder Contacts                           |                          |                             |                        | Filter:    | All ~             |
| ✓ -                   | From: Hassan                         | To: Stewart PreProd       | Order Upda                             | ate 36334 - Title and Esc                     | row/Settlement - Title a | nd Escrow/Settlement O      | rder 3€                |            | 2:07 PM           |
| - 🗠                   | From: Stewart Title Compan           | To: Hassan, Stewart PrePr | Order Upda                             | ate 36334 - Title and Esc                     | row/Settlement - Title a | nd Escrow/Settlement O      | rder 36                |            | 2:04 PM           |
| <b>–</b> 🖌 –          | From: Stewart Title Compan           | To: Hassan, Stewart PrePr | Order Upda                             | ate 36334 - Title and Esc                     | row/Settlement - Title a | nd Escrow/Settlement O      | rder 3€                |            | 2:02 PM           |
| <b>–</b> 🖌 –          | From: Stewart Title Compan           | To: Hassan, Stewart PrePr | Order Upda                             | ate 36334 - Title and Esc                     | row/Settlement - Title a | nd Escrow/Settlement O      | rder 3€                |            | 2:00 PM           |
| <b>~</b> 6            | From: Hassan                         | To: Stewart PreProd       | Order Requ                             | uest 36334 - Title and Es                     | crow/Settlement - Requ   | uesting order for Title and | I Escrc                |            | 1:52 PM           |
| – Orders              | Create Order                         |                           |                                        |                                               |                          |                             |                        |            |                   |
| Service               | e Name                               | Provider                  |                                        |                                               | Order ID                 | Status                      | Last Stat              | us Update  | Actions           |
| Title and             | Escrow/Settlement                    | Stewart Centralized Title | Services (Na                           | itional)                                      | 36334                    | × Cancelled                 | 9/11/2024 2            | 2:07 PM    |                   |

• When a user attempts to place an order with a lender that is not set up with Stewart, the status message will display **Onboarding Required**.

| Folder Actions ©                                                                                                    |                             |                            |                                          |                                        |                                              | Assigned To: | Assigned To: Unassigned |                                            |             |           |               |          |        |
|----------------------------------------------------------------------------------------------------|-----------------------------|----------------------------|------------------------------------------|----------------------------------------|----------------------------------------------|--------------|-------------------------|--------------------------------------------|-------------|-----------|---------------|----------|--------|
|                                                                                                    | Folder ID:<br>Date Created: | 66633<br>8/20/2024 5:05 PM |                                          | Address:<br>City/State/Zip:<br>County: | 4011 Essex Ln<br>Houston, TX 77027<br>Harris |              |                         | Buyer/Borrower:<br>Co-Borrower:<br>Seller: | V<br>D<br>k |           |               |          |        |
| -                                                                                                    | Files 🚺                     | Add File                   |                                          |                                        |                                              |              |                         |                                            |             |           | Filter: All F | iles     | ~      |
|                                                                                                    | Name                        |                            |                                          |                                        |                                              | Description  | Category                |                                            | Туре        | Size      | Date          |          | -      |
| 🗌 🔲 📓 Collaboration Center - Title Order XML.xml                                                                                                    |                             |                            |                                          |                                        |                                              | Desc         | Title Order - XML       |                                            | xml         | 6KB       | 5:07 PM       |          |        |
| -                                                                                                    | Communicatior               | 15 🖬 New Message           | Chat His Folder Cont                     | tacts                                  |                                              |              |                         |                                            |             |           | Filter:       | Received | v<br>v |
| 🛡 📷 😱 From: Stewart Title Compar. To: Vishal, Stewart PreProd. Order Update 35926 - Non-Insured Title - Non-Insured Title Order 35928 has been updated: Comment Added (see below) This ORG ID 20 need to be Onboard                   |                             |                            |                                          |                                        |                                              |              |                         |                                            |             |           | 5:5           | 0 PM     | ^      |
| From: Stewart Title Compan To: Vishal, Stewart PreProd. Order Update 3926 - Non-Insured Title - Non-Insured Title Order 35220 has been updated: Status updated to - Onboarding Required Comment Added (see below) Thie ORG II 5-40 PM |                             |                            |                                          |                                        |                                              |              |                         |                                            |             |           | -             |          |        |
| -                                                                                                    | Orders                      | Create Order               |                                          |                                        |                                              |              |                         |                                            |             |           |               |          |        |
|                                                                                                    | Service Name                | Provi                      | der                                      |                                        |                                              | Order ID     | Status                  |                                            | La          | st Statu  | s Update      | Action   | s      |
| Ŵ                                                                                                    | Non-Insured Title           | Stewar                     | rt Centralized Title Services (National) |                                        |                                              | 35926        | Onboarding Required     |                                            | 8/2         | 0/2024 5: | 50 PM         | $\geq$   |        |
|                                                                                                    |                             |                            |                                          |                                        |                                              |              |                         |                                            |             |           |               |          |        |

# **Further Assistance**

We appreciate your business. We hope you find the integration with *Stewart Title Company* easy to use. For further assistance, contact Stewart Customer Care at 1.877.800.3132 or <u>CustomerCare@stewart.com</u>.